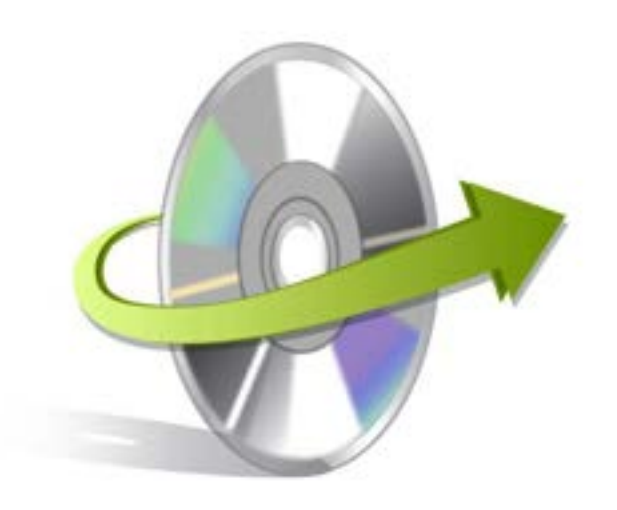

# Kernel File Shredder Installation/ Un-installation

#### **Install Kernel File Shredder**

After checking your computer with the prescribed system requirements for Kernel File Shredder, you can download and install the software on your computer.

If you want to try using Kernel File Shredder before buying it, you can download the evaluation version from the following link:https://www.nucleustechnologies.com/kernel-file-shredder.html

After downloading the installer file for Kernel File Shredder, you can install the software by running the file.To install Kernel File Shredder:

- 1. Double-click the Kernel File Shredderinstaller.
- Follow the on-screen instructions.
  The Setup Installation Complete screen will be displayed.
- 3. Click the **Finish** button to complete the installation.

Note: When you launch the software after installing it, you are asked to specify password to make the software access secure. You are suggested to apply a password to make the software access secure so that nobody who has access to your computer can use Kernel File Shredder for destructive purposes. You can use any combination of numbers, alphabets, and special characters as password but remember the maximum password length cannot be more than 10 characters.

## Start Kernel File Shredder

To start Kernel File Shredder:

#### Click the Start>All Programs>Kernel File Shredder

Alternatively, you can launch Kernel File Shredder by double-clicking the shortcut icon available on the desktop and Quick Launch icon.

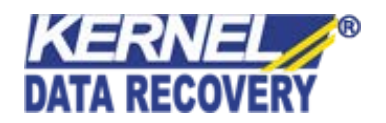

## **Uninstall Kernel File Shredder**

You may need to uninstall and re-installKernel File Shredder. To uninstall Kernel File Shredder:

- 1. Click the Start>All Programs>Kernel File Shredder>Uninstall Kernel File Shredder.A warning message will be displayed.
- 2. Click**Yes**to uninstallKernel File Shredder.

Note: Before proceeding to uninstall Kernel File Shredder, you must ensure that the software isnot running.

You can alternatively uninstall Kernel File Shredder from the **Control Panel**by performing the following steps:

- 1. Click the Start Menu>Control Panel and then double click the Add or Remove Programs icon.
- 2. SelectKernel File Shredderand clickRemove.A warning message will be displayed.
- 3. Click**Yes**to uninstall Kernel File Shredder.

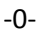

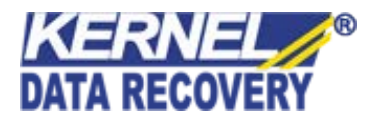